### MWELO Annual reporting using WUE Data portal

New! for 2020 reports only

#### Create a WUE Data account

- All agencies will create an account, this is to protect agency data.
- DWR must approve the account request
  - We will confirm the email domain of the sender. If the sender does not have a city or county email address or is not in our distribution list, we may call the agency to confirm
- Approval may take a few hours-or the next day-but we will try to approve immediately!
- We recommend agencies **create an account before** they are ready to report- due to approval lead time

## Go to Model Water Efficient Landscape Ordinance (MWELO) page

 <u>https://water.ca.gov/Programs/Water-Use-</u> <u>And-Efficiency/Urban-Water-Use-</u> <u>Efficiency/Model-Water-Efficient-Landscape-</u> <u>Ordinance</u>

 click on blue button as shown in this screen shot:

#### Model Water Efficient Landscape Ordinance

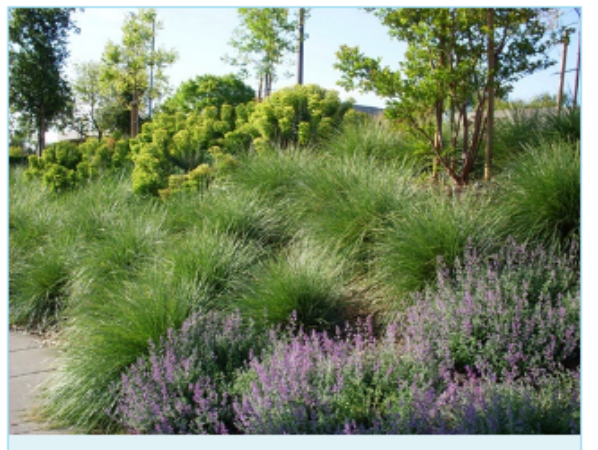

Drought-tolerant plants, mulch, and efficent-irrigation save water while offering habitat for pollinators. DWR/2015

About half of the urban water is used for landscape in California. Large water savings can be gained by landscape design, installation, and maintenance. I development and retrofitted landscape water effic standards are governed by the Model Water Efficie Landscape Ordinance (MWELO). All agencies must implement, and enforce the MWELO or a more strin ordinance.

In 2015, Executive Order B-29-15 (EO) tasked DWR<sup>-</sup> revising the 2010 updated MWELO to increase wate efficiency standards for new and retrofitted landsc through encouraging the use of more efficient irrig systems, graywater usage, and onsite storm water and by limiting the portion of landscapes that can covered in turf. Updating the ordinance to incorpo elements will help stretch our limited water suppli

also required that agencies report on their implementation and enforcement of local ordinances by December 31, 2015. DWR's Water Use and Efficiency branch worked with several affected agencies, interested groups, and the put prepare the current (2015) updated MWELO to improve landscape irrigation water savings in accordance with the EC

#### New for 2020:

reporta

Beginning with 2020 MWELO reports, DWR is using the WUEdata portal for submission of annual MWELO Implement

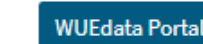

### Welcome to WUEdata

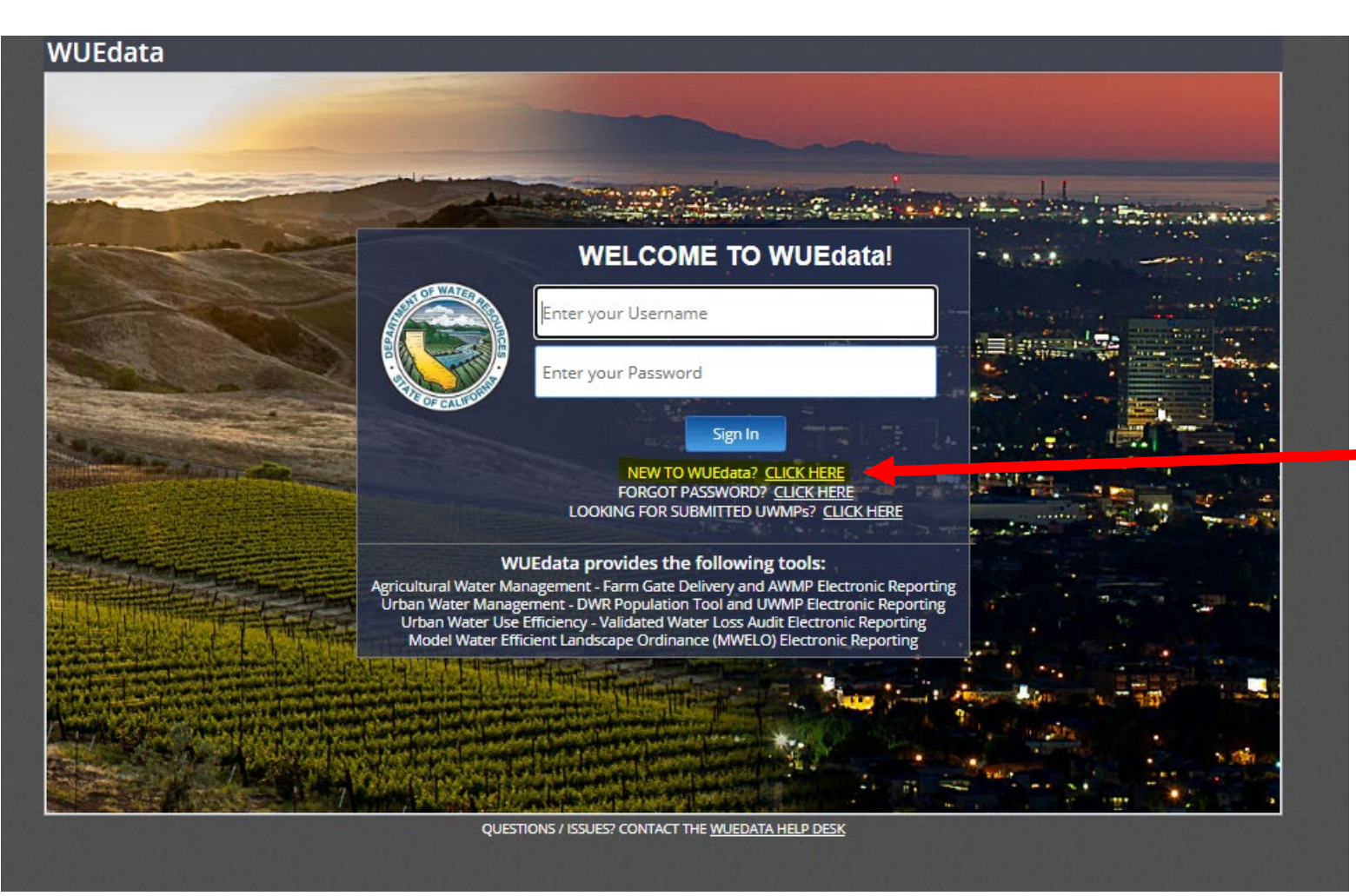

New accounts click here, shown in yellow highlight

Yellow highlighting is for this tutorial only - you won't see yellow highlights on the website

# Enter your email address and prove you're not a robot

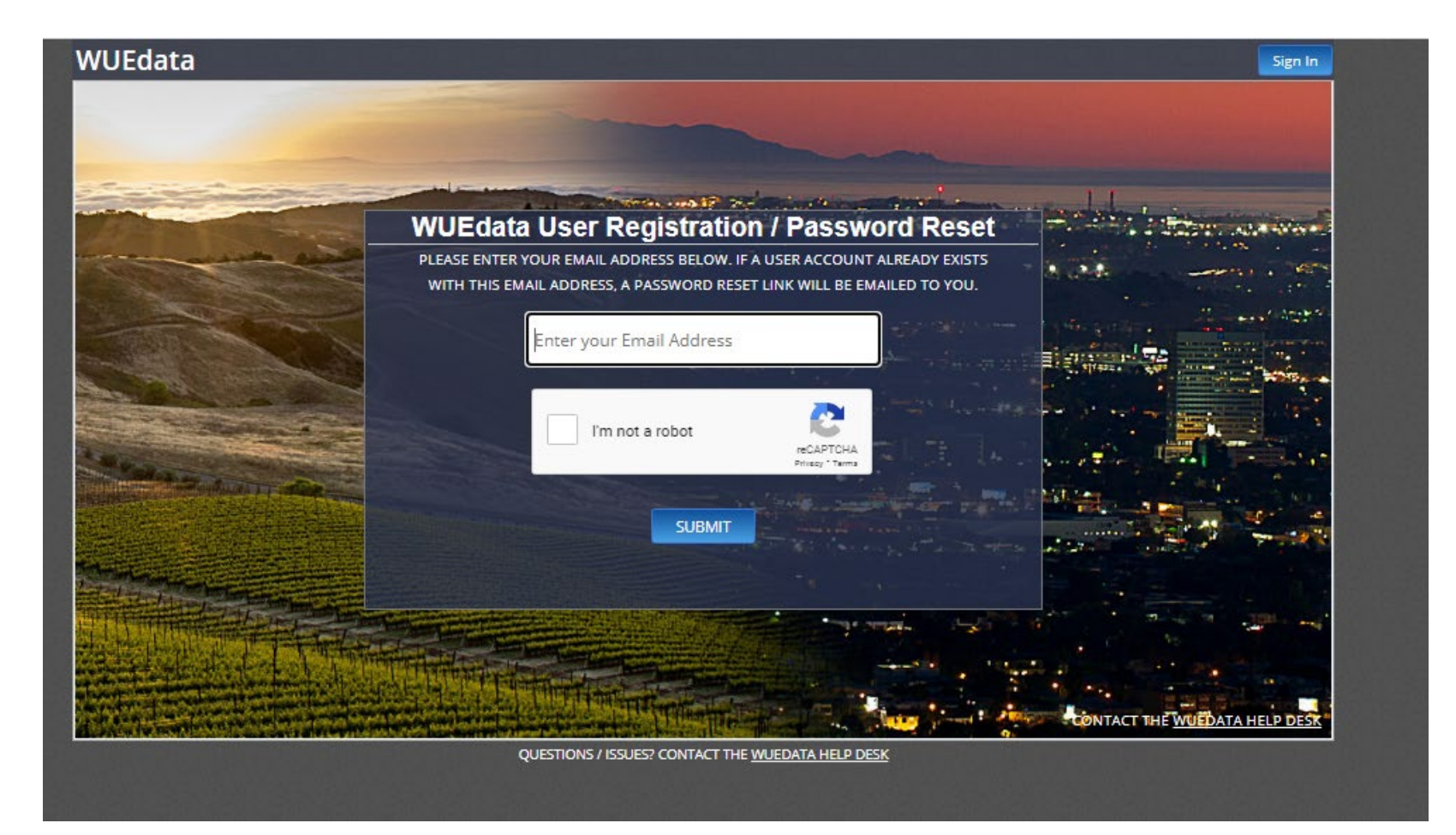

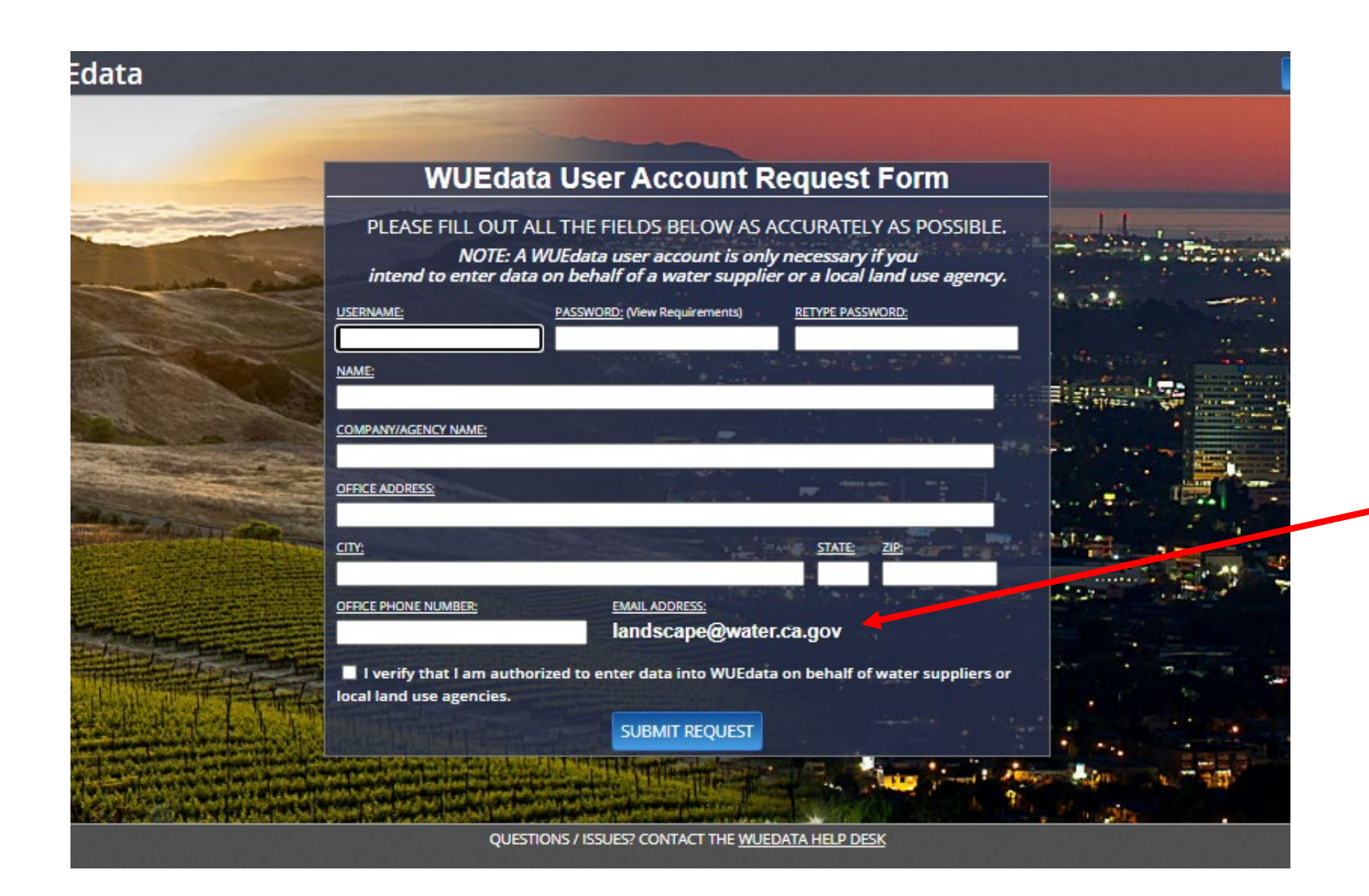

Your email address will be displayed here

### After your account request is approved-sign in again and you will come to the tool launch page

| J<br>Urban Water<br>Management Tools<br>The UWMP Tool allows urban water<br>suppliers to electronically submit their<br>Urban Water Management Plans<br>(UWMPs) to DWR. |
|----------------------------------------------------------------------------------------------------|
| Urban Water<br>Management Tools<br>The UWMP Tool allows urban water<br>suppliers to electronically submit their<br>Urban Water Management Plans<br>(UWMPs) to DWR.      |
| The UWMP Tool allows urban water<br>suppliers to electronically submit their<br>Urban Water Management Plans<br>(UWMPs) to DWR.                                         |
|                                                                                                    |
| I Launch UWMP Tool                                                                                                    |
| Agricultural Water<br>Management Tools                                                                                                    |
| The AWMP Tools allow water suppliers to<br>electronically submit Farm Gate Delivery data<br>and Agricultural Water Management Plans<br>(AWMPs) to DWR.                  |
| 🖽 Launch AWMP Tools                                                                                                    |
|                                                                                                    |
|                                                                                                    |
|                                                                                                    |

\*\*Currently, the WUEdata portal is not set up to save a partially completed report. If you want to work on the report in phases, complete a 2019 template (from the MWELO webpage) as a temporary workspace then cut and paste into the portal when you are ready.

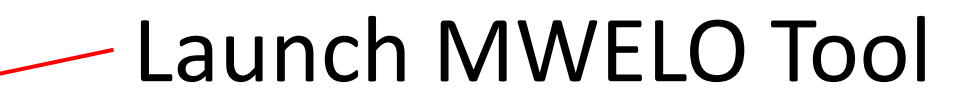

#### Click on "add land use agency" -agency names are prompted as you type

| Launch the MWE | O Tool using the Agency Below:                                                                                                    | A              | dd Land Use Ag | ency |
|----------------|----------------------------------------------------------------------------------------------------|----------------|----------------|------|
|                | Land Use Agency                                                                                                    |                |                |      |
| Test Agency 3  |                                                                                                    | Launch         | 1 MWELO Tool   | •    |
|                | Land Use Agency Search:                                                                                                    | [Close Window] |                |      |
|                | Only the first 50 results are displayed.                                                                                                    | 1              |                |      |
|                | Begin searching by entering a partial name - for example "Los Angeles". Enter more terms<br>to narrow your search. Click the correct land use agency in the search results. | 8              |                |      |
|                | If you are unable to find your Land Use Agency, please contact the WUEdata Help Desk.                                                                                       |                |                |      |
|                | san                                                                                                    | Search         |                |      |
|                |                                                                                                    |                |                |      |

### Click on the agency name. You will be forwarded to the report form.

# 2020 Report form on WUEdata is formatted like the 2019 form

| Reporting for the following ag                                                                                                    | gencies:            |   |
|----------------------------------------------------------------------------------------------------|---------------------|---|
| Test Agency 2 🛹                                                                                                    |                     |   |
|                                                                                                    |                     |   |
| Show Question Tips                                                                                                    |                     | ( |
| Model Water Efficient Landscape Ordinance Implementation                                                                                                    | +                   |   |
| Annual Reporting 2020                                                                                                    |                     | r |
| Agency Name:                                                                                                    |                     |   |
| Address:                                                                                                    |                     |   |
| Contact Name:                                                                                                    |                     |   |
| Title:                                                                                                    |                     |   |
| Phone Number and Extension:                                                                                                    |                     |   |
| Email:                                                                                                    |                     |   |
| Has your agency adopted a single agency ordinance OR a regional agency alliance ordinance?                                                                                                    |                     |   |
| Reporting Period:                                                                                                    | 1/1/2020-12/31/2020 |   |
| Has your agency adopted the state Model Water Efficient<br>Landscape Ordinance (MWELO) or a local Water Efficient<br>Landscape Ordinance (WELO)?                                                                                                    |                     |   |
| For agencies who have adopted a locally modified WELO:                                                                                                    |                     |   |
| How is it different from MWELO?                                                                                                    |                     |   |
| Is it at least as efficient as MWELO?                                                                                                    |                     |   |
| Are there any exemptions specified in the local WELO? Briefly list, citing sections.                                                                                                    |                     |   |
| Identify the entity within your agency that is responsible for<br>implementing the ordinance. (e.g. Planning, Building, Public<br>Works, Parks, City Arborist, etc.)                                                                                                    |                     |   |
| If another agency (e.g. Water Supplier, Community Services<br>District) is implementing the ordinance, identify it and explain<br>its role, list the cities and county areas that are supported by<br>the water supplier (or other agency) in this capacity.                                                                                                    |                     |   |
| State the number and types of projects subject to the ordinance during the specified reporting period (*e.g., single family residences, commercial projects, landscape retrofits):                                                                                                    |                     |   |
| Total landscape area subject to the ordinance over the<br>reporting period (please enter unit of measure below):                                                                                                    |                     |   |
| Unit of Measure (sq. ft. or acres)                                                                                                    |                     |   |
| Density and the second state and and the second state of the state of the second state of the second state |                     |   |

Your agency name will appear here

Click here for explanation of the questions, if needed

Fill-in answers as in prior years

### SUBMIT

- Once you submit, your report will be posted and available for public viewing and you will get a confirmation number
- If you need to revise your 2020 report later, just complete a new report, then advise DWR staff that you wish to delete your old report
- If you have older reports to complete, the process is still using the excel form emailed to WELO@water.ca.gov
- Old Forms are available on the <u>MWELO</u> homepage
- Questions? <u>WELO@water.ca.gov</u>
- Thank you!